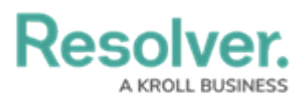

# **Configuring the Task Group Form for Playbooks Automation**

Last Modified on 02/13/2025 1:57 pm EST

# **Overview**

Additional configuration of the **Task Group** form is required to ensure it is ready to be used with playbooks.

Note:

Configuring the **Task Group** form is currently a manual step. However, this will be included as part of the configuration that will be automatically applied to your Org in an upcoming release.

#### **User Account Requirements**

The user account you use to log into Resolver must be an Administrator to edit forms.

## **Related Information/Setup**

Please refer to the Playbooks Automation section for more information on using playbooks in Resolver.

## Navigation

1. From the *Home* screen, click the **Administration** icon.

|      |            | ⊕ Q Search      | <br>\$ ® |
|------|------------|-----------------|----------|
| Home | V My Tasks |                 |          |
|      | My Tasks   | ¢ SORT Q SEARCH |          |
|      |            |                 |          |
|      |            |                 |          |
|      |            |                 |          |
|      |            |                 |          |
|      |            |                 |          |
|      |            |                 |          |

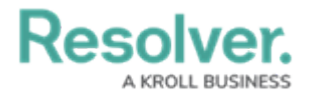

#### Administration Icon

2. From the **Administrator Settings** menu, click **Admin Overview**.

|      |            |                  | <br>0              | ? 2 |
|------|------------|------------------|--------------------|-----|
| Home | ∽ My Tasks |                  | Admin Overview     |     |
|      |            |                  | Settings           |     |
|      | My Tasks   | \$ SORT Q SEARCH | 20 User Management |     |
|      |            |                  | Branding           |     |
|      |            |                  | Languages          |     |
|      |            |                  |                    |     |
|      |            |                  |                    |     |
|      |            |                  |                    |     |
|      |            |                  |                    |     |
|      |            |                  |                    |     |
|      |            |                  |                    |     |
|      |            |                  |                    |     |
|      |            |                  |                    |     |
|      |            |                  |                    |     |
|      |            |                  |                    |     |
|      |            |                  |                    |     |
|      |            |                  |                    |     |
|      |            |                  |                    |     |

Administrator Settings Menu

3. From the *Admin Overview* screen, click the **Configurable Forms** tile under the **Views** section.

|                |                      | (           | • Q Search            |                        |                   |                                | \$ ? L |
|----------------|----------------------|-------------|-----------------------|------------------------|-------------------|--------------------------------|--------|
| Admin Overview | ~                    |             |                       |                        |                   |                                | <br>   |
|                | Data Model           |             |                       | Views                  |                   |                                |        |
|                | Object Types         | 1           | Object Type<br>Groups | Configurable Forms     |                   | <b>D</b> ata<br>Visualizations |        |
|                | Fields               | Assessments | Data Definitions      | Dashboard Data<br>Sets | Dashboard Builder | <u> </u>                       |        |
|                | Playbooks Automation | <b>-</b>    |                       |                        |                   |                                |        |

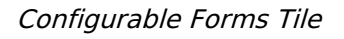

4. From the *Configurable Forms* screen, search for the **Task Group** form.

|       | ( Q Search                                                        |                            | \$ @ L |
|-------|-------------------------------------------------------------------|----------------------------|--------|
| Views | ✓ Forms Data Visualizations Dashboard Data Sets Dashboard Builder |                            |        |
|       | Admin: Configurable Forms                                         | + CREATE CONFIGURABLE FORM |        |
|       | C Task Group<br>TG Task Group                                     | •                          |        |
|       |                                                                   |                            |        |
|       |                                                                   |                            |        |

Search Field

5. Click the **Task Group** form to open it.

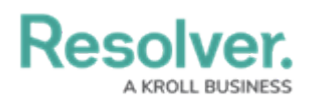

### **Configuring the Task Group Form**

1. From the References section in the Form Elements panel, drag and drop the

Playbooks reference to an existing or new section on the form.

|                                                                         |     |     | ¢                          | 2   |
|-------------------------------------------------------------------------|-----|-----|----------------------------|-----|
| Views V Forms Data Visualizations Dashboard Data Sets Dashboard Builder |     |     |                            |     |
| Admin: Edit Configurable Form                                           | ۲   |     | FORM ELEMENTS              | 5 X |
| Task Group                                                              | æ   | ~   | References                 | 0   |
| Object Type: Task Group                                                 |     | - 1 | Playbooks                  |     |
| Form Layout                                                             |     |     | State Triggers<br>Formulas | +   |
| Object Name                                                             | м . |     |                            |     |
|                                                                         |     |     | Roles                      | ÷   |

Playbooks Reference

2. Click the **Done** button to save your changes.

|          |                        | (                     | Q Search            |                       | •••    | \$ ® 2 |
|----------|------------------------|-----------------------|---------------------|-----------------------|--------|--------|
| Views    | ✓ Forms                | Data Visualizations   | Dashboard Data Sets | Dashboard Builder     |        |        |
| Admin:Ec | lit Configurabl        | e Form                |                     |                       |        |        |
|          |                        |                       | +                   | SECTION               |        |        |
|          | Drag and               | l Drop Elements or Se | ctions              | <ul> <li>+</li> </ul> |        |        |
| L        | Drag and Drop Elements | or Sections + SECTION |                     | + section             |        |        |
|          |                        |                       |                     | + SECTION<br>+ CARD   | V DOVE |        |

Done Button